## Anleitung Helfereinsatz auf dem Helfertool von Ad Astra Sarnen

| 0 | Entweder:<br>• Neu auf der Webseite von adastra.ch<br>unter <b>Support / Helfer werden</b><br>Oder:<br>• https://www.helfereinsatz.ch/de/ad-<br>astra-sarnen-2<br>Klick auf «Login»                                                                                   | Helfereinsätze<br>Als Helfer eintragen oder<br>Helfereinsätze ansehen.<br>Link                                                                                          |
|---|----------------------------------------------------------------------------------------------------|----------------------------------------------------------------------------------------------------|
| 8 | Login mit <b>E-Mail-Adresse</b>                                                                                                    | Login<br>Bitte gib hier deine E-Mail Adresse an. Pro Person bitte nur eine<br>individuelle E-Mail Adresse verwenden.<br>Deine E-Mail <u>*</u><br>moni.muster@adastra.ch |
| 0 | <ul> <li>Vorname/Name/Tel eingeben</li> <li>Gruppe wählen</li> </ul> Bei Helfereinsatz-Übernahme für D-/E-Junior und jünger: <ul> <li>Vorname Kind /</li> <li>in Klammern eigenen Vornamen</li> </ul> Gruppe «Eltern» und z.B. «Jun.D» (Gruppe des Kindes) ankreuzen. | Deine E-Mail<br>ms.kuechler@gmail.com<br>Vorname _<br>Michael (Monika)<br>Nachname _<br>Küchler<br>Telefon<br>079 111 22 33                                             |
| 6 | Auf der linken Seite sind deine geleisteten<br>und geplanten Einsätze ersichtlich sowie<br>die zugehörigen Gruppen.                                                                                                    | Helfereinsätze<br>Meine Einsätze<br>Meine Gruppen                                                                                                    |
| 0 | Bei «Helfereinsätze» passenden Einsatz<br>suchen und gewünschte Aufgabe<br>anklicken.                                                                                                    | NLA Männer Runde 18 - Anspiel 20:00<br>Samstag. 18.01.20  Dreifachhalle Samen O 17:30 - 22:30 Festwirtschaft                                                            |
| Ø | Mit Anklicken wird der Helfereinsatz<br>definitiv übernommen und ist unter<br>«Meine Einsätze» ersichtlich.                                                                                                    | ✓ Ich übernehme den Einsatz persönlich Einsatz übernehmen                                                                                                    |

Anlaufstelle für Fragen betreffend Helfereinsätze: Monika Küchler Goldmattstrasse 11a 6060 Sarnen helfer@adastra.ch | 079 317 54 45